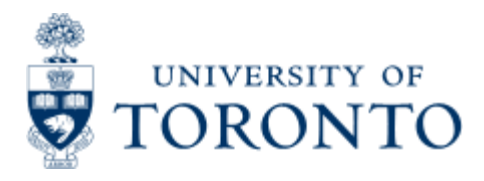

Financial Advisory Services & Training Financial Services Department www.financial.utoronto.ca/fast

Work Instruction

# **Budget Carry Forward**

# When to Use

This report it is most commonly used at the start of a new fiscal year. It provides a display of the total operating reserves (carry forward budget) by divisions, funds centers and commitment items.

# **Report Functionality**

- Provides a display of the operating reserves (carry forward budget) by divisions, fund centers and commitment items
- Allows you to select operating reserves (carry forward budget) by funds center hierarchy and/or fund center classification and download into excel

### **Detailed Procedures**

#### Access the transaction using:

| Menu             | Accounting >> Funds Management >> Information System >><br>Funds Management (UofT Reports) >> Year End Reports >><br>Budget Carry Forward Report |
|------------------|----------------------------------------------------------------------------------------------------|
| Transaction code | ZFIR056                                                                                                    |

Selection screen:

# Budget Carry Forward

## • • •

| FM Area                        | UOFT (2)         |          |   |
|--------------------------------|------------------|----------|---|
| Fiscal Year                    | S                |          |   |
| Funds Center Classification    | CAPITAL          | to       | 0 |
| Funds Center                   | 100409           |          |   |
| Include Funds Center Hierarchy |                  |          |   |
| Hierarchy variant              | 0000             |          |   |
| Including Funds Centers        | -                | to       | • |
| Excluding Funds Centers        |                  | to       | 9 |
| Central use only               |                  |          |   |
| Server File Name               | /usr/sap/xfr/AMS | zfir056b |   |

D AMS (1) (010) 1 ap02 OVR

SAF

| Field<br>Name                          | Required<br>(R) /<br>Optional<br>(O) | Description of Field Content                                                                                                    |
|----------------------------------------|--------------------------------------|----------------------------------------------------------------------------------------------------|
| FM Area                                | R                                    | UOFT - Defaults                                                                                                    |
| Fiscal<br>Year                         | R                                    | Enter the previous fiscal year or the fiscal year that you<br>wish to report on. For example, if you wish to report on<br>the carry foward from 2003 to 2004, enter 2003 in this<br>field. |
| Fund<br>Center<br>Class                | ο                                    | Fund Center Classes are used by centralized offices for reporting purposes.(e.g. Self-funded)For more information, please contact AMS HELP.                                                |
| Fund<br>Center                         | 0                                    | Enter the Funds Center that you wish to report on.                                                                                                    |
| Include<br>Fund<br>Center<br>Hierarchy | 0                                    | Check this box if you wish to include all the accounts<br>below the Funds Center that you entered in the field<br>above.                                                                   |
| Including<br>Fund<br>Centers           | 0                                    | These fields allow you to indicate specific Funds Centers that you wish to include in this report.                                                                                         |
| 1                                      | 1                                    |                                                                                                    |

| Excluding<br>Fund<br>Centers | Ο | These fields allow you to indicate specific Funds Centers that you wish to exclude from this report. |
|------------------------------|---|----------------------------------------------------------------------------------------------------|
| Central<br>Use Only          |   | Do not use the fields in this section - they are for central use only.                               |

Click on to execute the report.

## Output Screen

The report that appears depends on the selection criteria used, and will display varying degrees of information. The screen that you see here is based on the recommended selections.

| System                 | Help                                                                                                    |                         |                                     |                                                                   |                                     |                | SAP                                      |
|------------------------|----------------------------------------------------------------------------------------------------|-------------------------|-------------------------------------|-------------------------------------------------------------------|-------------------------------------|----------------|------------------------------------------|
| 0                      | a 🔒 😋                                                                                                    | 00                      | 168 82 80 60                        | 2 2 9 6                                                           |                                     |                |                                          |
| Budget                 | Carry Forward                                                                                                    |                         |                                     |                                                                   |                                     |                |                                          |
| << >> E                | Excel Overview                                                                                                    |                         |                                     |                                                                   |                                     |                |                                          |
| University             | of Toronto                                                                                                    |                         |                                     | Budget Carry Forward Repor<br>Fiscal Year: 2003                   | rting                               |                |                                          |
|                        |                                                                                                    |                         |                                     |                                                                   |                                     |                |                                          |
| From Fund I            | Center: UOFT100409 with fund c                                                                                                    | enter hierarc           | hy.                                 |                                                                   |                                     |                |                                          |
| From Divis             | ton From Fund Ce                                                                                                    | nter                    | From CI                             | To Fund Center                                                    | To CI                               | Туре           | Asount                                   |
| 100409                 | 100409 Train                                                                                                    | ing CFC                 | EXPENSE-S<br>EXPENSE-S<br>REVENUE-S | 100409 Training CFC<br>100409 Training CFC<br>100409 Training CFC | EXPENSE-S<br>EXPENSE-S<br>EXPENSE-S | 01<br>11<br>11 | 13,619.41<br>1,217,130.66<br>520,421.07- |
|                        | 6                                                                                                    |                         |                                     | Total Fund Center: 10                                             | 8409                                | -              | 710,329.00                               |
| ltem                   | Description                                                                                                    |                         |                                     |                                                                   |                                     |                |                                          |
| From<br>Divisior       | The name and funds<br>budget was orignally                                                                                                    | center nu<br>distribute | umber of th<br>ed from is s         | ne divisional accoun<br>shown here.                               | t where the                         |                |                                          |
| From<br>Fund<br>Center | The name and number of the fund center where the carry forward is sent from is shown here. Note that the default setting is to the same funds center. |                         |                                     |                                                                   |                                     |                |                                          |
| From<br>CI             | The commitment items (CI) that the funds were carry forward from are shown here.                                                                      |                         |                                     |                                                                   |                                     |                |                                          |
| To<br>Fund<br>Center   | The name and number of the fund center receiving the carry forward is shown here.                                                                     |                         |                                     |                                                                   |                                     |                |                                          |
| To CI                  | The commitment items (CI) that the funds were carried forward to are shown here. The default setting is to "expense-s'.                               |                         |                                     |                                                                   |                                     |                |                                          |
| Туре                   | The carry forward bu                                                                                                    | idget is b              | roken dowr                          | n into types:                                                     |                                     |                |                                          |
|                        | 11 - Residual Budget                                                                                                    |                         |                                     |                                                                   |                                     |                |                                          |
|                        | 01 - budget for external purchase orders                                                                                                    |                         |                                     |                                                                   |                                     |                |                                          |
|                        | 06 - budget for internal purchase orders                                                                                                    |                         |                                     |                                                                   |                                     |                |                                          |
|                        | 03 - budget for man                                                                                                    | ual reserv              | /es                                 |                                                                   |                                     |                |                                          |
|                        | 04 - budget for Acco<br>where cheque has NO                                                                                                    | untable A<br>DT been is | dvance rec<br>ssued                 | quests (down payme                                                | ent)                                |                |                                          |

| 05 -                      | 05 - purchase requisitions                                                                                                    |  |  |  |
|---------------------------|----------------------------------------------------------------------------------------------------|--|--|--|
| Amount The<br>sho<br>orig | mount The actual amount in the carry forward budget for the fiscal year is shown here. A subtotal for each funds center is shown as well as an original divisional total at the end of the report. |  |  |  |
| Icon Description          |                                                                                                    |  |  |  |
| << >>                     | These buttons can be used to scroll the screen horizontally, left or right respectively.                                                                                                    |  |  |  |
| Excel Overvier            | This report can be downloaded directly to excel by clicking on this button.                                                                                                    |  |  |  |

Click on to go back to the selection screen at any time.

# End of procedure.

top